| 00:00 сом1 - Е ГРАФИКИ АРХИВ                                                                                                    |                                                                                                    |
|----------------------------------------------------------------------------------------------------|----------------------------------------------------------------------------------------------------|
| ГОСК СМИТИКА СТРАИНИ<br>Время выдержки, мин 2<br>Подъем град./час 10<br>Время изотермии, мин 240<br>Значение макс температуры 70<br>Сменее Нерес Именее Синстрание<br>Уставка 0 °C Мощность 0 % | ГОСК СОВИТ КАМЕРА №2<br>Время выдержки, мин 2<br>Подъем град./час 10<br>Время изотермии, мин 240<br>Значение макс температуры 70<br>Совется Перес России Совется 0 % |
| ТРСК ВИЛИ КАМЕРА №З<br>Время выдержки, мин<br>Подъем град/час<br>Время изотермии, мин<br>Значение макс температуры<br>Уставка ССС Мощность ССС %                                                | поск станка Стемпература КАМЕРА №4<br>Подъем град/час 10<br>Время изотермии, мин 240<br>Значение макс температуры 70<br>Уставка ССС Мощность ССС %                   |

## Описание программного обеспечения Temper

Рис.1. Главное окно программы

В главном окне программы отображается текущая температура четырех камер в реальном времени (стрелочные указатели)

Отображаемые значения получены с температурных датчиков, установленных в камерах.

Номер программы в приборе «Термодат» соответствует номеру камеры в программе Temper.

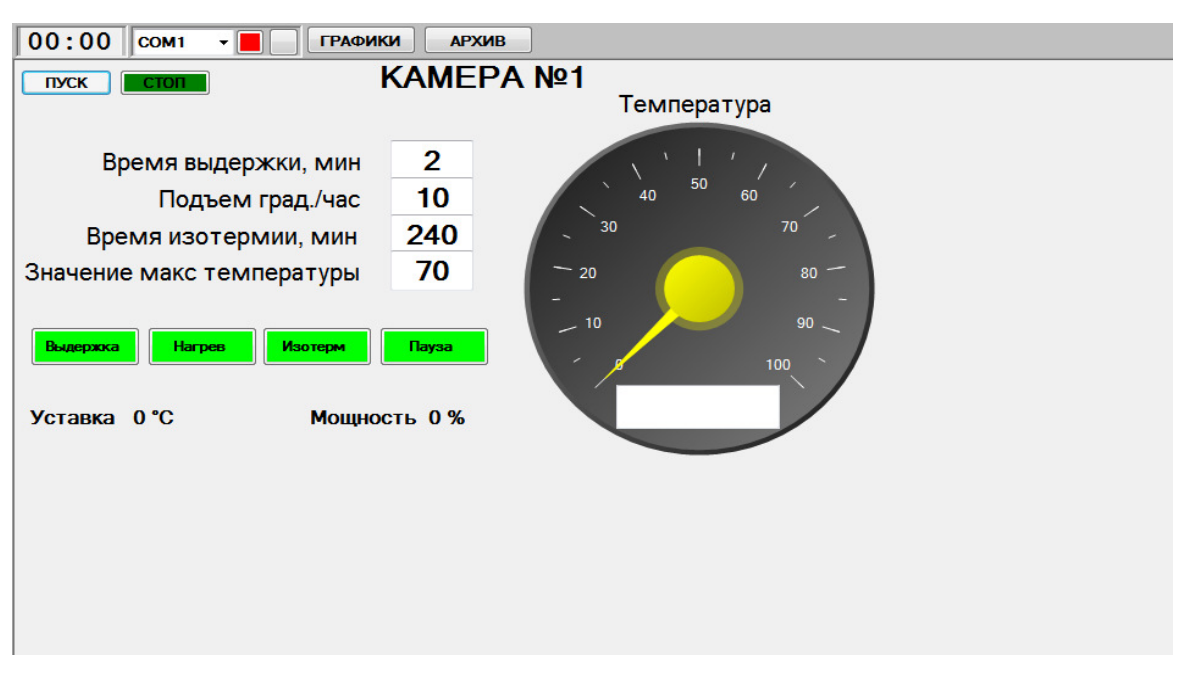

Рис.2. Камера 1

**ПУСК** – запуск регулирования. При индикации красным цветом – прибор «Термодат» начал регулирование.

После нажатия на кнопку «ПУСК» и ненулевым значением поля «Время выдержки» загорается индикатор «Выдержка» и происходит отчет указанного времени. По завершению этого времени загорается индикатор «Нагрев» и происходит запуск регулирования (ПУСК индицируется красным).

Если значение поля «Время выдержки» равно нулю, то запуск регулирования происходит после защитного интервала около 5 секунд.

**СТОП** – остановка режима пропаривания после окончания процесса регулирования

ГРАФИКИ – запуск окна с отображением графиков

АРХИВ – открыть архив.

**ВНИМАНИЕ!** При нажатии на кнопку АРХИВ происходит запуск файла архива, который открывался в предыдущий раз.

## 1.2 Назначение нижних индикаторов:

Выдержка – задержка до включения камеры в режим пропаривания

Нагрев – происходит нагрев камеры

Изотерм. – достигнут уровень изотермии

Пауза – конец поддержания уровня изотермии

**Мощность** – Расчетное значение мощности – два значения 0% клапан закрыт либо 100% открыт

Уставка – расчетное значение уставки температуры, получаемое с прибора «Термодат»

## 2.1 Установка режимов:

Время выдержки – установка времени задержки режима «ПУСК», мин

Подъем – установка скорости нарастания температуры в камере, град/час

**Время изотермии** – время в течение которого будет поддерживаться режим изотермии, мин

Значение макс температуры – установка значения поддерживаемой температуры в камере, град